## ИНСТРУКЦИЯ ПО РАБОТЕ В СИСТЕМЕ ДИСТАНЦИОННОГО ОБУЧЕНИЯ

Уважаемые слушатели!

Для комфортной и продуктивной работы в системе дистанционного обучения просим Вас внимательно изучить данную инструкцию.

#### 1. ОСУЩЕСТВЛЕНИЕ ВХОДА В СИСТЕМУ

Для входа в систему Вам необходим в адресной строке браузера ввести следующий адрес: sdo-med.ru

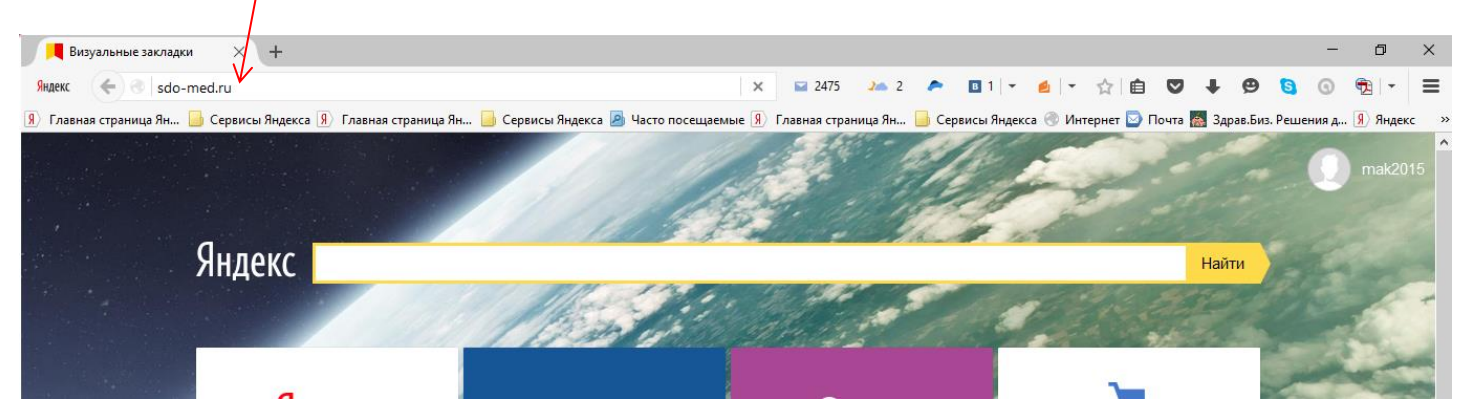

После набора в адресной строке откроется главная страница виртуальной образовательной среды:

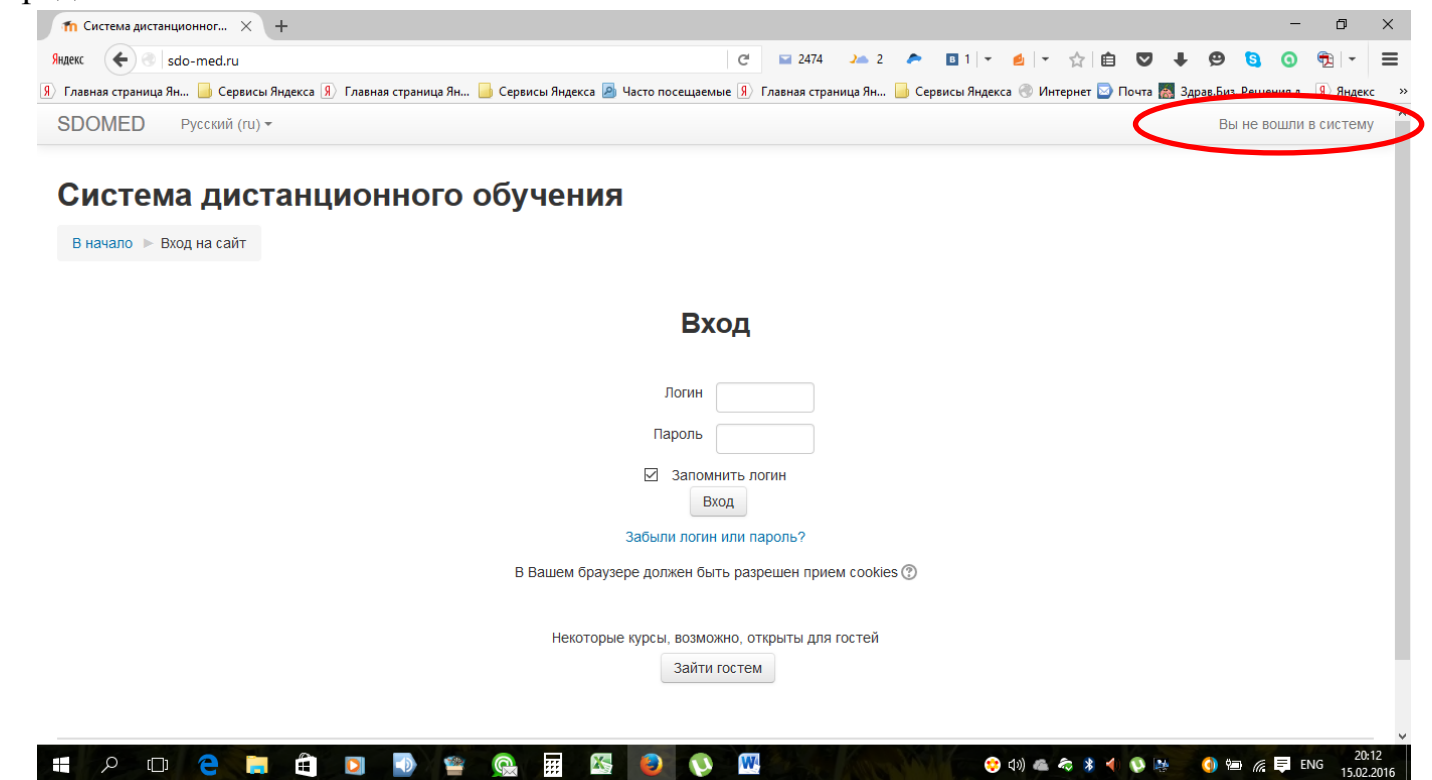

При этом в правом верхнем углу страницы отобразится сообщение «Вы не вошли в систему». Для осуществления входа Вам необходимо в соответствующие поля в центре страницы ввести выданные Вам логин и пароль и нажать кнопку «Вход»:

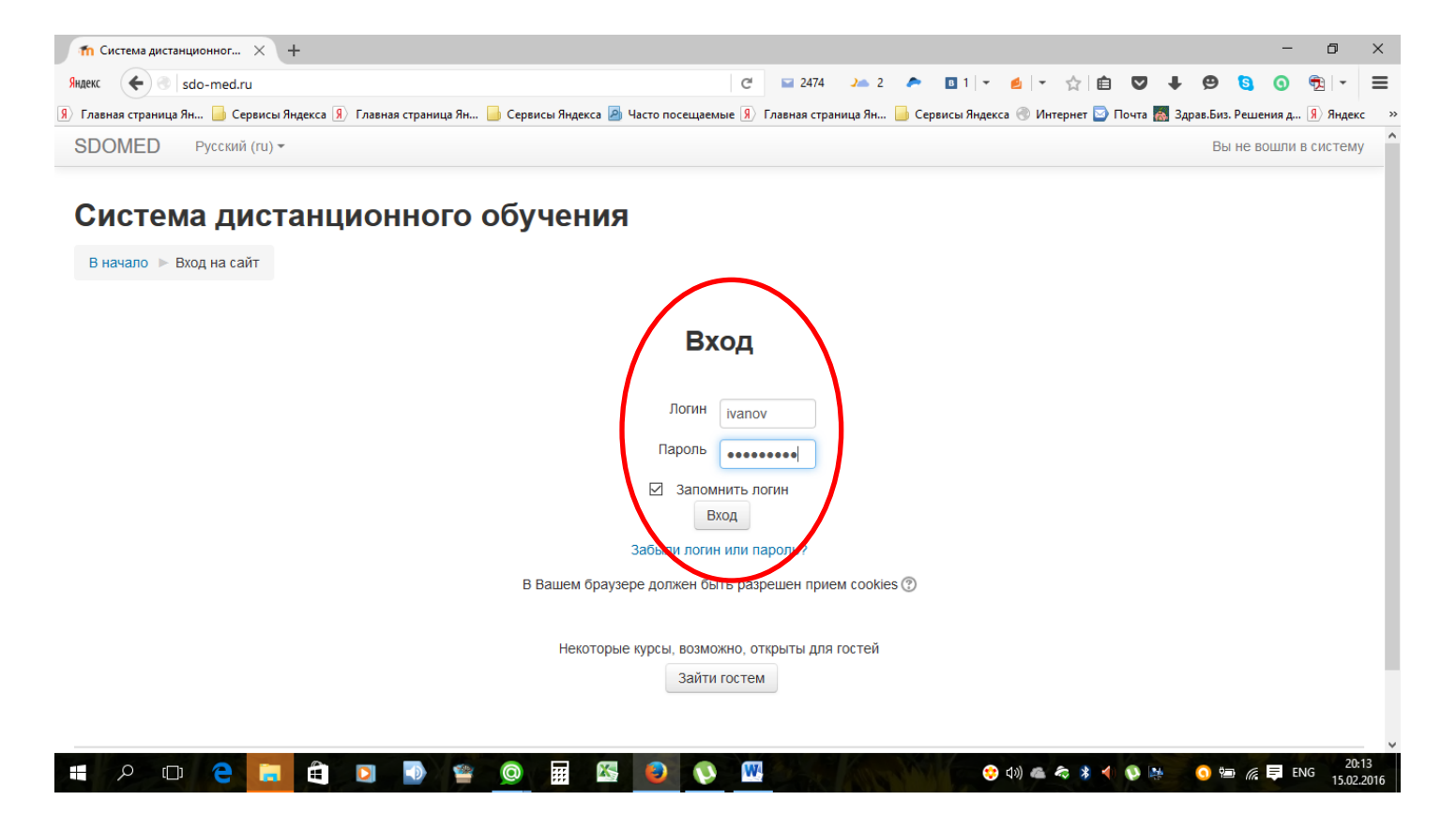

При этом советуем Вам перед нажатием кнопки «Вход» отметить пункт «Запомнить логин». В этом случае логин и пароль сохранятся в памяти Вашего компьютера, и при следующем входе Вам не потребуется вводить данные повторно.

После успешного входа в систему отобразится перечень курсов, а в правом верхнем углу Ваши ФИО:

| t 🗲 🕙 sdo-med.ru                                                                                             | C <sup>4</sup> 🖬 2474 🎿 2                                                      | 🙇 🛛 1 👻 💋 🔹 🏠 📋                  | ◙              | +              | ø                         | 6                      | 9              | 🔁   🗸          |
|----------------------------------------------------------------------------------------------------|--------------------------------------------------------------------------------|----------------------------------|----------------|----------------|---------------------------|------------------------|----------------|----------------|
| вная страница Ян 📙 Сервисы Яндекса                                                                           | Главная страница Ян 🦲 Сервисы Яндекса 🔕 Часто посещаемые 🔋 Главная страница Ян | . 📙 Сервисы Яндекса 🛞 Интернет 🔯 | Dourse         | - CAP          |                           | -                      | -              | 9 Янд          |
| OMED Русский (ru) -                                                                                          |                                                                                | Op                               | ганиза         | ция з,         | дравоо                    | охран                  | ения           | 8              |
| истема дистан                                                                                                | ионного обучения                                                               |                                  |                |                |                           |                        |                |                |
| АВИГАЦИЯ                                                                                                    | Доступные курсы                                                                | КАЛ                              | ЕНДА           | РЬ             |                           |                        |                | - <            |
| начало<br>Моя домашняя страница<br>Страницы сайта                                                            | • Организация сестринского дела,                                               | Be                               | <u>Пн</u><br>1 | Фев<br>Вт<br>2 | іраль 2<br><u>Ср</u><br>3 | 2016<br><u>Чт</u><br>4 | <u>Пт</u><br>5 | <b>C6</b><br>6 |
| Мой профиль<br>Курсы                                                                                         | профессиональная переподготовка, 2                                             | 52 ч <sup>7</sup>                | 8<br>15        | 9<br>16        | 10<br>17                  | 11<br>18               | 12<br>19       | 13<br>20       |
| астройки                                                                                                    | Учитель: Екатерина Алексеевна<br>Ивлева                                        | 21<br>28                         | 22<br>29       | 23             | 24                        | 25                     | 26             | 27             |
| <ul> <li>Настройки главной страницы</li> <li>Режим редактирования</li> <li>Велатировать мастройки</li> </ul> | • Организация здравоохранения и обще                                           | ственное                         |                |                |                           |                        |                |                |
| <ul> <li>Редактировать настройки</li> <li>Пользователи</li> <li>Фильтры</li> </ul>                           | здоровье, профессиональная перепод<br>504 ч                                    | дготовка,                        |                |                |                           |                        |                |                |
| Резервное копирование     Восстановить     Банк вопросов                                                     | Учитель: Екатерина Алексеевна<br>Излева                                        |                                  |                |                |                           |                        |                |                |
| Настройки моего профиля                                                                                      | Скорая и неотпожная помощь 218 и                                               |                                  |                |                |                           |                        |                |                |
| A 71 1111177011207011110                                                                                     | Скорая и неотложная помощь, 210 ч                                              |                                  |                |                |                           |                        |                |                |

Обратите внимание, что Вы будете иметь возможность войти только в те курсы, на которые Вы подали заявки.

Будьте внимательны при выборе курса! Некоторые курсы схожи в названии и различаются, например, количеством учебных часов.

Например:

1) «Организация здравоохранения и общественное здоровье», 504 часа и

«Организация здравоохранения и общественное здоровье», 144 часа;

### 2. РАБОТА С КУРСОМ

#### При входе в Ваш курс отобразится страница с содержимым учебных модулей:

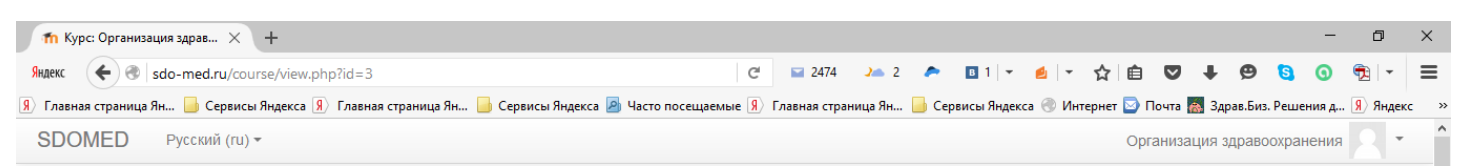

# Организация здравоохранения и общественное здоровье, профессиональная переподготовка, 504 ч

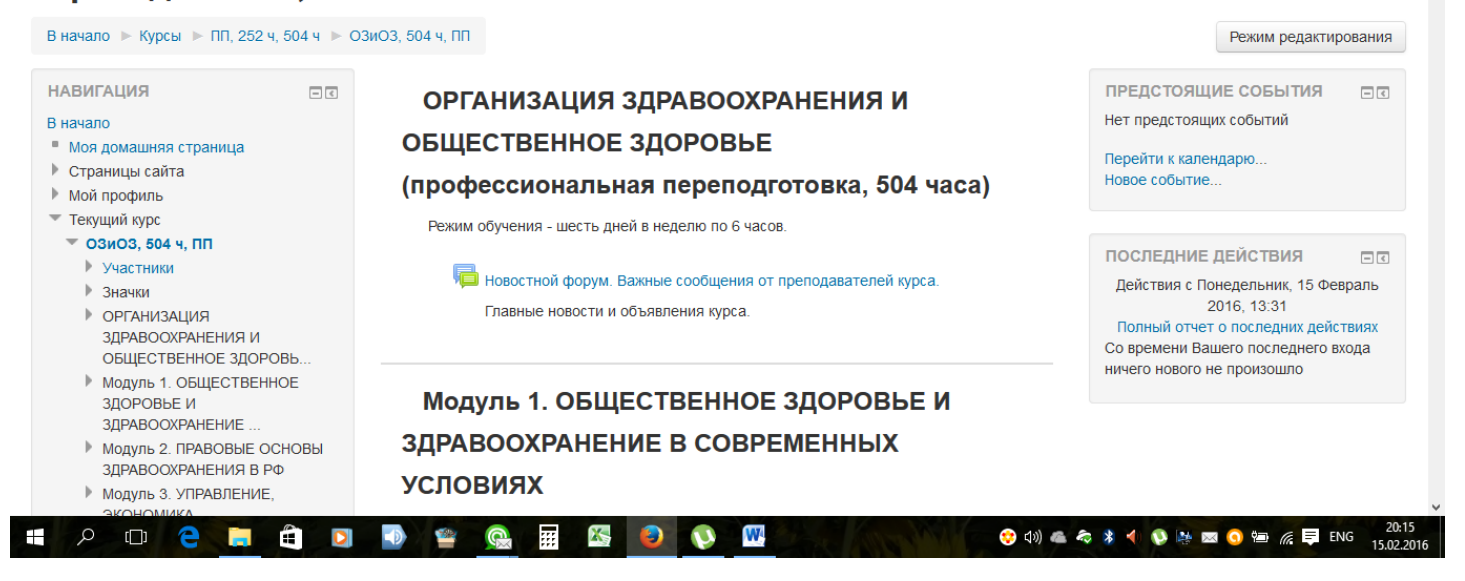

Учебный модуль может быть наполнен следующим содержимым: лекциями (текстовыми файлами), презентациями, видео- и аудиоматериалами, а также ссылками на сторонние открытые ресурсы. Большинство модулей сопровождается приложениями с нормативно-правовой документацией, дополнительной информацией по теме модуля.

После большинства модулей имеется промежуточное аттестационное задание (тест или практического задание):

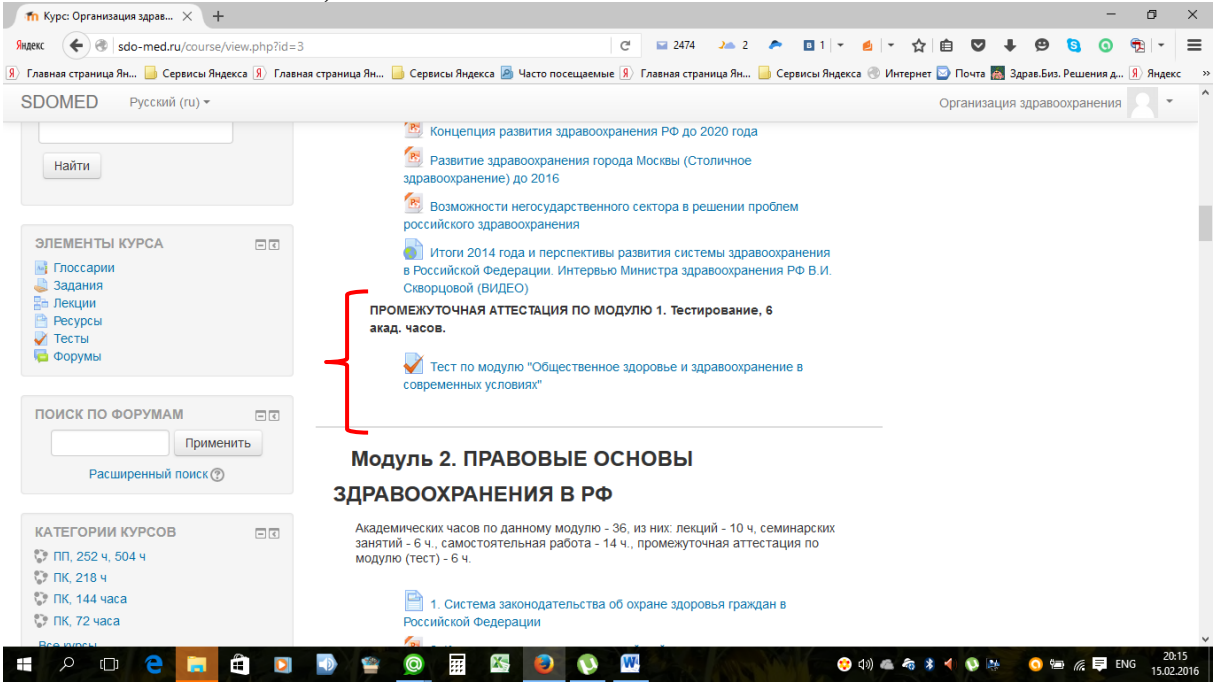

При входе в тест отобразится следующая страница:

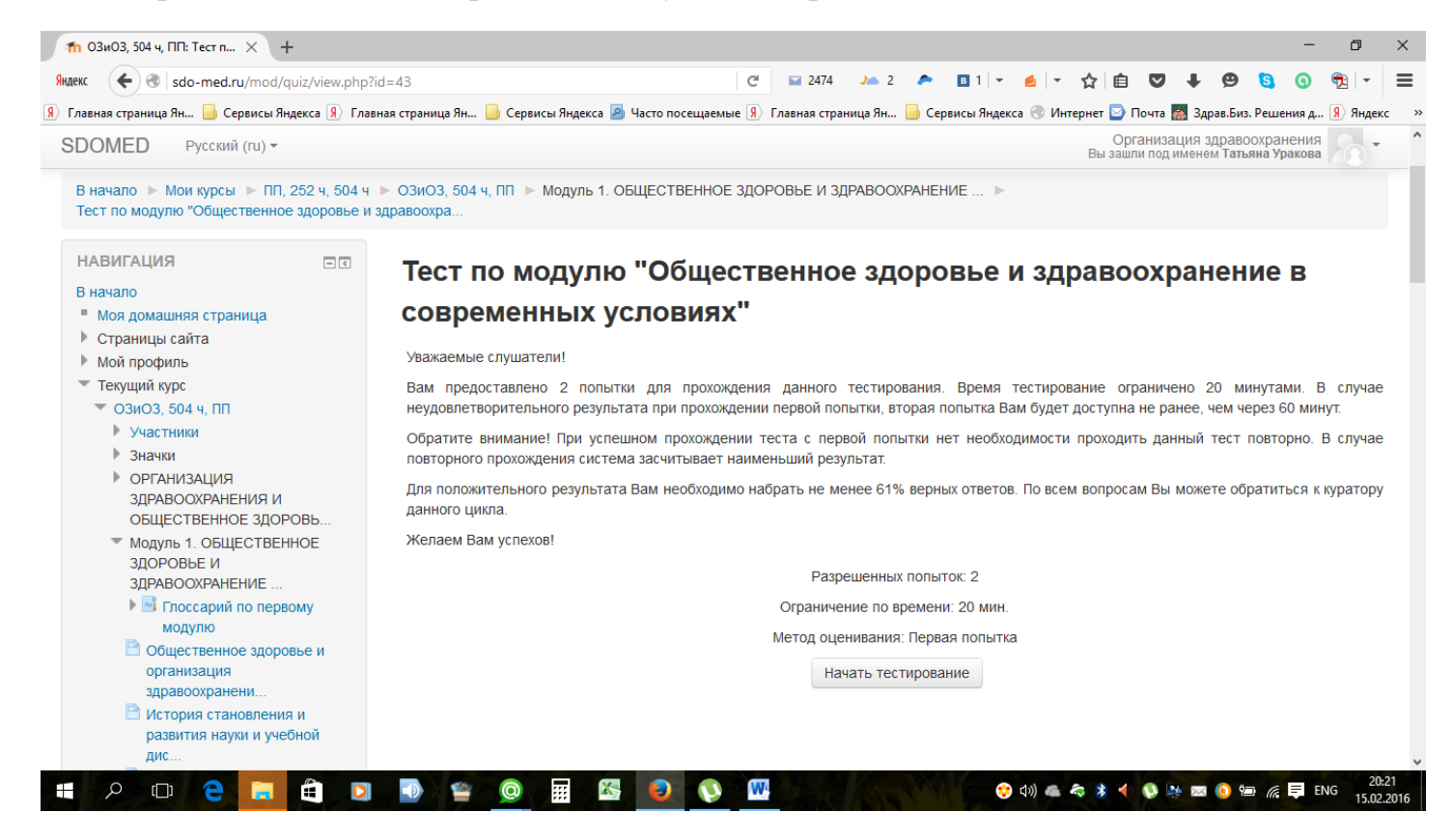

В краткой инструкции Вы увидите количество разрешенных попыток, ограничение по времени. При нажатии кнопки «Начать тестирование» система попросит Вас подтвердить Ваше действие:

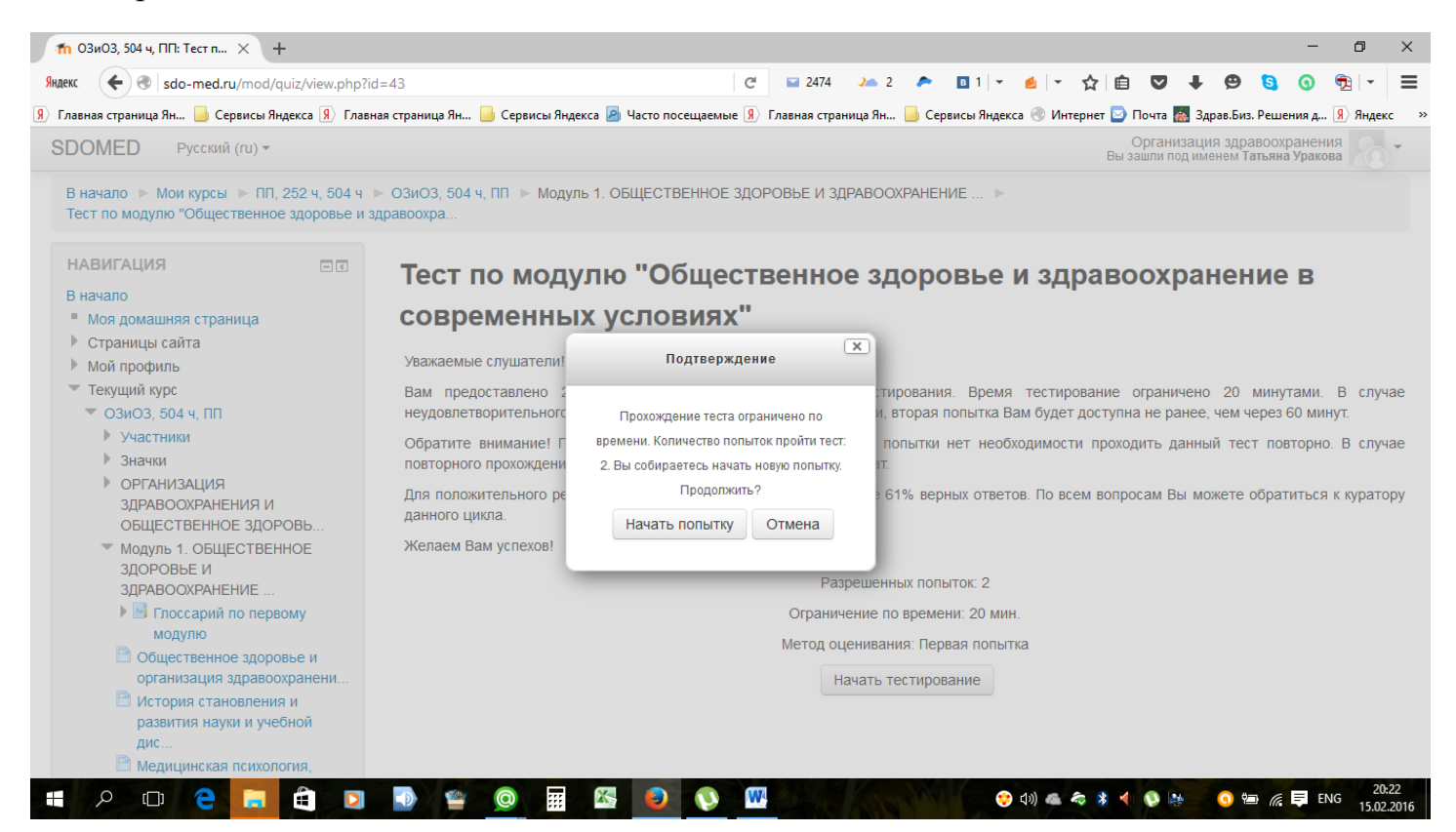

При подтверждении Вашего действия и нажатии кнопки «Начать попытку» тест не может быть приостановлен, таймер обратного отсчета будет показывать оставшееся время до окончания тестирования.

Интерфейс теста выглядит следующим образом:

e

(0)

....

X5 😜

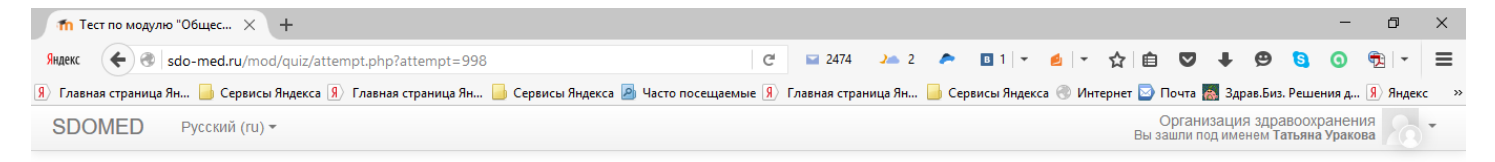

# Организация здравоохранения и общественное здоровье, профессиональная переподготовка, 504 ч

| В начало 🕨 Мои курсы 🕨 ПП, 252 ч, 504 ч 🕨 ОЗИОЗ, 504 ч, ПП 🕨 Модуль 1. ОБЩЕСТВЕННОЕ ЗДОРОВЬЕ И ЗДРАВООХРАНЕНИЕ В СОВРЕМЕННЫХ УСЛОВИЯХ 🕨<br>Тест по модулю "Общественное здоровье и здравоохранение в современных условиях" |                                                                   |                                                                                                    |  |  |  |  |  |
|----------------------------------------------------------------------------------------------------|-------------------------------------------------------------------|----------------------------------------------------------------------------------------------------|--|--|--|--|--|
| НАВИГАЦИЯ ПО ТЕСТУ<br>1 2 3 4 5 6 7 8 9 10<br>11 12 13 14 15<br>Закончить попытку<br>Оставшееся время 0:19:53                                                                                                    | Вопрос 1<br>Пока нет ответа<br>Балл: 1,0<br>ГР Отметить<br>вопрос | Стационарным считается тип развития населения, в котором доля лиц в возрасте 50 лет и старше:<br>Выберите один ответ:<br>О а. равно доле лиц в возрасте до 14 лет<br>О b. меньше доли лиц в возрасте до 14 лет<br>О с. превышает количественно долю лиц в возрасте до 14 лет |  |  |  |  |  |
|                                                                                                    | Далее                                                             |                                                                                                    |  |  |  |  |  |
| [Организация здравоохранения] Вы зашли под именем Татьяна Уракова (Выход)<br>ОЗиОЗ, 504 ч, ПП                                                                                                    |                                                                   |                                                                                                    |  |  |  |  |  |
|                                                                                                    |                                                                   |                                                                                                    |  |  |  |  |  |

Слева в поле «Навигация по тесту» Вы можете увидеть количество вопросов в тесте и номер текущего вопроса. После выбора верного на Ваш взгляд ответа необходимо нажать кнопку «Далее».

W

U

😵 də) 👛 🍖 🖇 ┥ 🕓 🍇

При ответе на последний вопрос теста Вам необходимо нажать на кнопку «Отправить тест». Сразу после этого Ваш тест будет оценен системой и Вы сможете увидеть свой результат.

После некоторых модулей имеются несколько видов промежуточной аттестации. Необходимо дать ответы по каждому из них. Например:

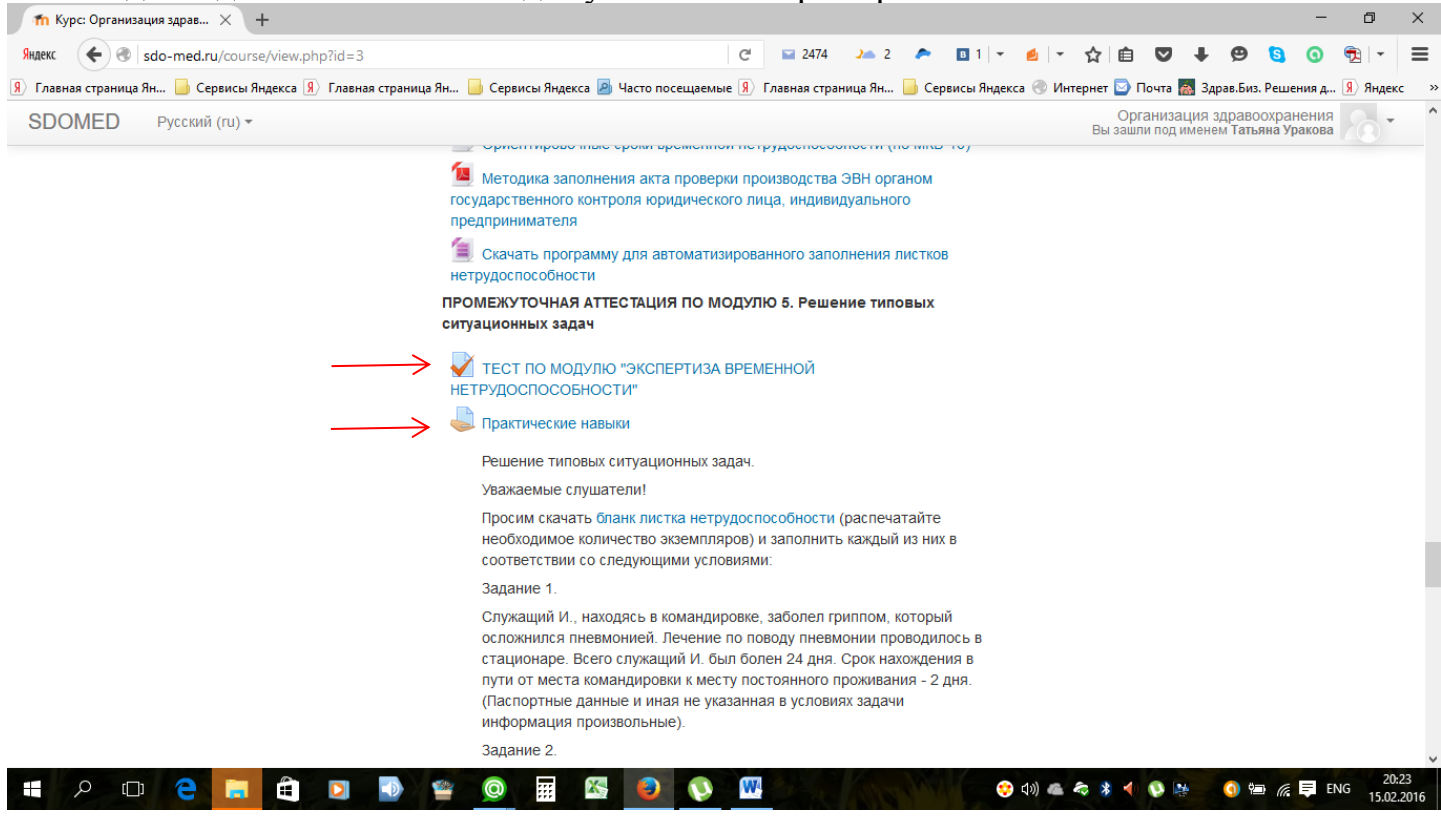

Для того чтобы дать ответ на задание Вам необходимо в него перейти, кликнув по его наименованию. Далее Вы увидите текст самого задания и состояние Вашего ответа:

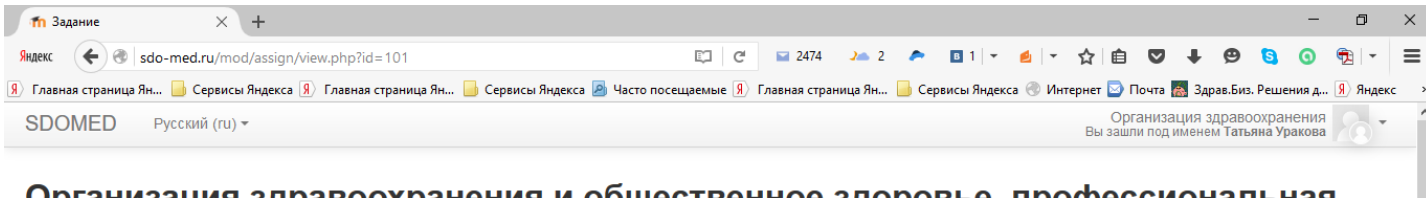

# Организация здравоохранения и общественное здоровье, профессиональная переподготовка, 504 ч

| АВИГАЦИЯ С                                                                 | Практические навыки                                                                                                    |
|----------------------------------------------------------------------------|----------------------------------------------------------------------------------------------------|
| Моя домашняя страница                                                      | Решение типовых ситуационных задач.                                                                                                    |
| Страницы сайта                                                             | Уважаемые слушатели!                                                                                                    |
| мои профиль<br>7 Текущий курс<br>7 ОЗиОЗ 504 ч ПП                          | Просим скачать <mark>бланк листка нетрудоспособности (</mark> распечатайте необходимое количество экземпляров) и заполнить каждый из них в<br>соответствии со следующими условиями:                                                                                                    |
| Участники                                                                  | Задание 1.                                                                                                    |
| <ul> <li>Значки</li> <li>ОРГАНИЗАЦИЯ</li> <li>ЗДРАВООХРАНЕНИЯ И</li> </ul> | Служащий И., находясь в командировке, заболел гриппом, который осложнился пневмонией. Лечение по поводу пневмонии проводилось в<br>стационаре. Всего служащий И. был болен 24 дня. Срок нахождения в пути от места командировки к месту постоянного проживания - 2 дня.<br>(Паспортные данные и иная не указанная в условиях задачи информация произвольные). |
| ОБЩЕСТВЕННОЕ ЗДОРОВЬ<br>Модуль 1. ОБЩЕСТВЕННОЕ                             | Задание 2.                                                                                                    |
| ЗДОРОВЬЕ И<br>ЗДРАВООХРАНЕНИЕ                                              | Во время очередного отпуска у служащей С. заболел 6–и летний ребенок, с которым она находилась в стационаре 21 день. (Паспортные<br>данные и иная не указанная в условиях задачи информация произвольные).                                                                                                    |
| Модуль 2. ПРАВОВЫЕ ОСНОВЫ<br>ЗЛРАВООХРАНЕНИЯ В РФ.                         | Задание 3.                                                                                                    |
| Модуль 3. УПРАВЛЕНИЕ,<br>ЭКОНОМИКА                                         | Работница С., находясь в отпуске без сохранения содержания до 15.09, заболела ангиной 13.09 и была больна в течение 16<br>дней. (Паспортные данные и иная не указанная в условиях задачи информация произвольные).                                                                                                    |

| п Задание × +                                                                                                    |                                                                                                    |                                                                                                    |                                                                                                    |                                                                                  |                                                                        |                                                              |                                       |                                              |                                       |                                  | -                   | ٥                      | ×     |
|----------------------------------------------------------------------------------------------------|----------------------------------------------------------------------------------------------------|----------------------------------------------------------------------------------------------------|----------------------------------------------------------------------------------------------------|----------------------------------------------------------------------------------|------------------------------------------------------------------------|--------------------------------------------------------------|---------------------------------------|----------------------------------------------|---------------------------------------|----------------------------------|---------------------|------------------------|-------|
| exc 🗲 👁 sdo-med.ru/mod/assign/view.p                                                                                                    | hp?id=101                                                                                                    | C C                                                                                                    | 🖬 2474 🏻 🧎 🕹                                                                                                    | 2 🙇                                                                              | B 1 -                                                                  | ₫   -                                                        | ☆                                     | ê 🛡                                          | + •                                   | <b>9</b> (                       | a 0                 | <b>7</b> 2 -           | - =   |
| лавная страница Ян 📙 Сервисы Яндекса 🔋 Гл                                                                                                    | авная страница Ян 📙 Сервисы Яндекса 🧕 Час                                                                                                    | то посещаемые 👂 Г                                                                                                    | лавная страница Ян                                                                                                    | 📙 Сері                                                                           | висы Яндек                                                             | са 🛞 Ин                                                      | нтернет                               | 🔄 Почта                                      | а 👗 Зд                                | рав.Биз. Ре                      | ешения д            | <mark>Я</mark> ) Ян,   | декс  |
| BOOMED Русский (ru) -                                                                                                    |                                                                                                    |                                                                                                    |                                                                                                    |                                                                                  |                                                                        |                                                              | Вы                                    | Органи зашли по                              | зация з<br>димене                     | здравоох<br>ем Татьяна           | ранения<br>а Ураков |                        | - '   |
| Участники                                                                                                    | Задание 1.                                                                                                    |                                                                                                    |                                                                                                    |                                                                                  |                                                                        |                                                              |                                       |                                              |                                       |                                  |                     | -                      |       |
| <ul> <li>Значки</li> <li>ОРГАНИЗАЦИЯ<br/>ЗДРАВООХРАНЕНИЯ И<br/>ОБЩЕСТВЕННОЕ ЗДОРОВЬ</li> <li>Модуль 1. ОБЩЕСТВЕННОЕ<br/>ЗДОРОВЬЕ И<br/>ЗДРАВООХРАНЕНИЕ</li> <li>Модуль 2. ПРАВОВЫЕ ОСНОВЫ<br/>ЗДРАВООХРАНЕНИЯ В РФ</li> <li>Модуль 3. УПРАВЛЕНИЕ,<br/>ЭКОНОМИКА<br/>ЗДРАВООХРАНЕНИЯ В</li> <li>Модуль 4. ОРГАНИЗАЦИЯ<br/>МЕДИЦИНСКОЙ ПОМОЩИ<br/>НАСЕЛЕНИЮ</li> </ul> | Служащий И., находясь в командирс<br>стационаре. Всего служащий И. был<br>(Паспортные данные и иная не указ<br>Задание 2.<br>Во время очередного отпуска у служ<br>данные и иная не указанная в услов<br>Задание 3.<br>Работница С., находясь в отпуске би<br>дней. (Паспортные данные и иная н | овке, заболел грипл<br>волен 24 дня. Срс<br>анная в условиях за<br>кащей С. заболел 6<br>иях задачи информ<br>ез сохранения соде<br>е указанная в усло | юм, который осл,<br>к нахождения в в<br>адачи информац<br>–и летний ребен<br>ация произволь<br>ержания до 15.09<br>виях задачи инф | ожнился<br>тути от м<br>ия произ<br>юк, с кото<br>ные).<br>), заболел<br>ормация | пневмони<br>еста кома<br>вольные)<br>орым она<br>па ангино<br>произвол | іей. Леч<br>андиров<br>находи<br>находи<br>й 13.09<br>ьные). | ение п<br>ки к ме<br>пась в<br>и была | ю поводу<br>есту пост<br>стацион<br>а больна | у пневы<br>гоянно<br>аре 21<br>в тече | ионии пр<br>го прожи<br>день. (П | оводила<br>вания -  | ось в<br>2 дня.<br>ные |       |
| <ul> <li>Модуль 5. ЭКСПЕРТИЗА<br/>ВРЕМЕННОЙ</li> </ul>                                                                                                    | Состояние ответа на задание                                                                                                    | Ни одной г                                                                                                    | ЮПЫТКИ                                                                                                    |                                                                                  |                                                                        |                                                              |                                       |                                              |                                       |                                  |                     |                        |       |
|                                                                                                    | Состояние оценивания                                                                                                    | Не оценен                                                                                                    | 0                                                                                                    |                                                                                  |                                                                        |                                                              |                                       |                                              |                                       |                                  |                     |                        |       |
| РЕГУЛИРОВАНИЕ<br>ЭКСПЕРТИЗЫ ВРЕМЕННОЙ                                                                                                    | Последнее изменение                                                                                                    | Понедельн                                                                                                    | ик, 28 Сентябрь                                                                                                    | 2015, 09                                                                         | :02                                                                    |                                                              |                                       |                                              |                                       |                                  |                     |                        |       |
| НЕТ<br>2. ОСОБЕННОСТИ<br>ЭКСПЕРТИЗЫ ВРЕМЕННОЙ<br>НЕТВУЛОСПОСОБН                                                                                                    | Комментарии к ответу                                                                                                    | ▶ Коммен                                                                                                    | гарии (0)                                                                                                    |                                                                                  | 201110                                                                 |                                                              |                                       |                                              |                                       |                                  |                     |                        |       |
| З. ПОРЯДО КПРОВЕДЕНИЯ<br>ЭКСПЕРТИЗЫ ВРЕМЕННОЙ                                                                                                    |                                                                                                    |                                                                                                    | добавить от                                                                                                    | вет па за                                                                        | дание                                                                  |                                                              |                                       |                                              |                                       |                                  |                     |                        |       |
| P 🖽 🤤 🔚 🚊 🖸                                                                                                    | I 🕠 🖀 🔘 🖩 🔣 I                                                                                                    | 🕘 📢 🔍                                                                                                    | Array June                                                                                                    | and the                                                                          | *                                                                      | (1)) 🐔                                                       | *                                     | 4) 🔕                                         | 2                                     | (5) 1                            | (a. 📮 1             | ENG 15                 | 20:24 |

Для отправки ответа на проверку преподавателю, необходимо нажать кнопку «Добавить ответ на задание». При этом отобразится следующее окно:

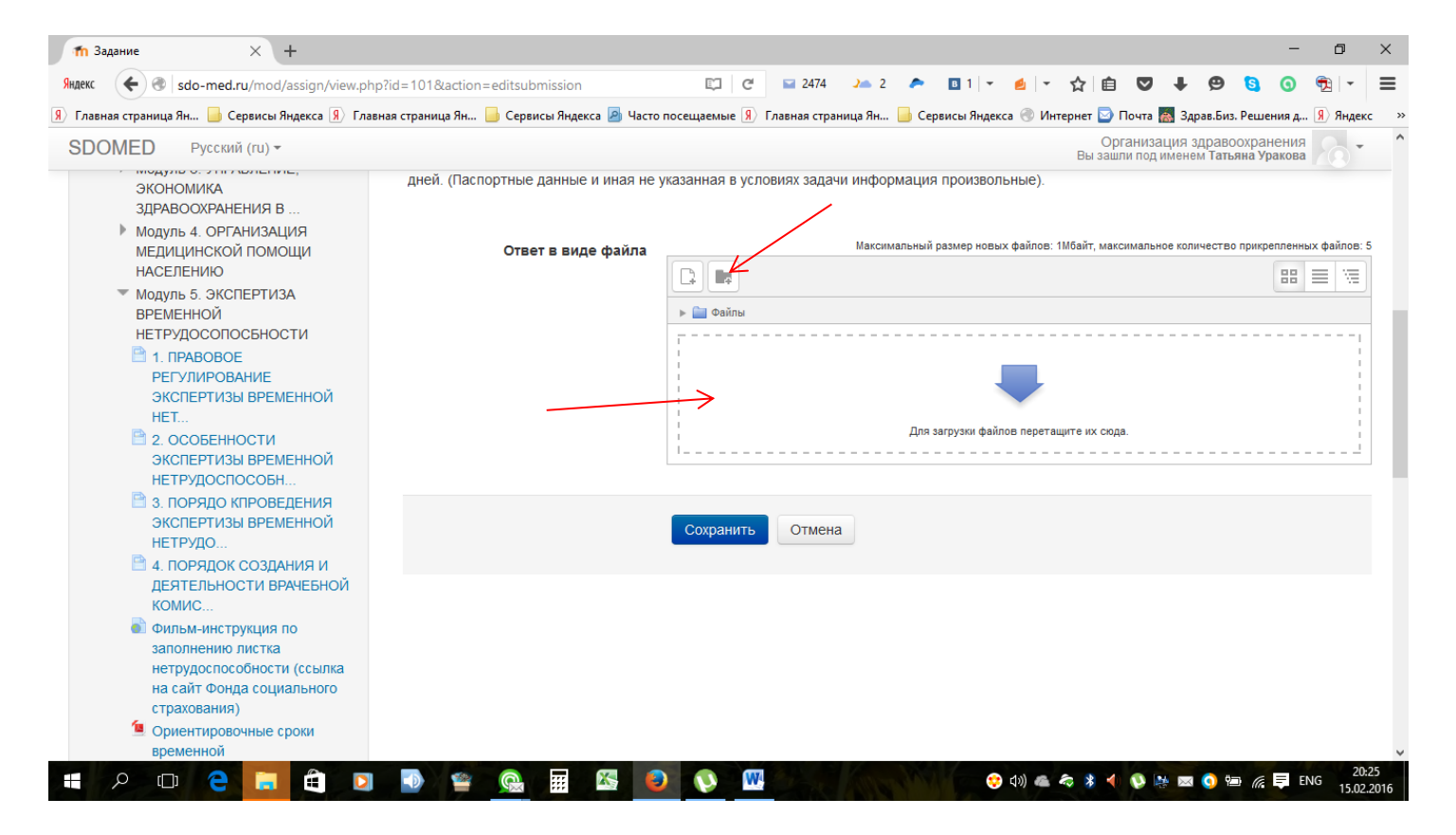

Для добавления файла с ответом Вы можете перетащить файл в окно, обведенное пунктиром **или** выбрать его из папки Вашего компьютера, в которую Вы заранее сохранили ответ на данное задание. Завершить добавление файла необходимо нажатием кнопки «Сохранить».

Оценка Ваших ответов происходит по мере накопления файлов от слушателей курса, но не реже 1 раза в неделю. Просим проявлять терпение, если Вы не получили оценку сразу после отправки его преподавателю.

В поле «Настройки» в левом фрейме окна Вы можете редактировать информацию о себе, обмениваться сообщениями с преподавателями и иными слушателями Вашего курса. Также в этом разделе отображаются Ваши оценки за промежуточные и итоговые разделы курса:

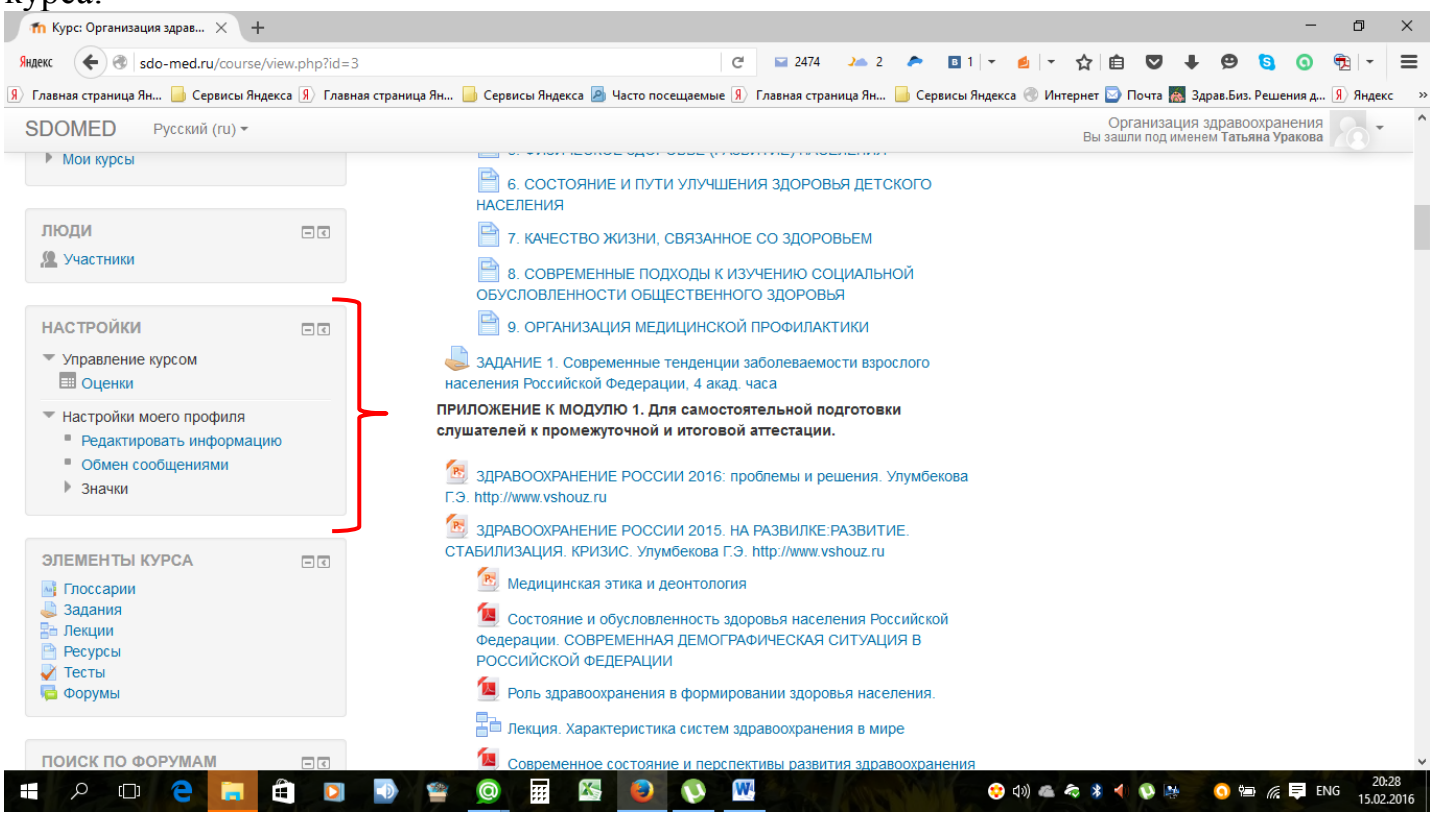

#### Уважаемые слушатели!

Просим Вас при возникновении вопросов или сложностей в процессе обучения адресовать их <u>исключительно соответствующему сотруднику</u>. Контактные данные сотрудников представлены ниже.

#### Специалисты Центра:

| Методист по работе со слушателями с высшим медицинским образованием   | +7-960-570-91-15 |
|-----------------------------------------------------------------------|------------------|
| Методист по работе со слушателями в системе НМО Минздрава Р $\Phi$    | +7-960-570-91-16 |
| Методист по работе со слушателями со средним медицинским образованием | +7-960-570-91-17 |
| Специалист по оформлению и выдаче документов о квалификации           | +7-960-570-91-04 |
| Специалист договорного отдела / бухгалтерия                           | +7-903-836-21-21 |
| Директор                                                              | +7 499 685-47-27 |